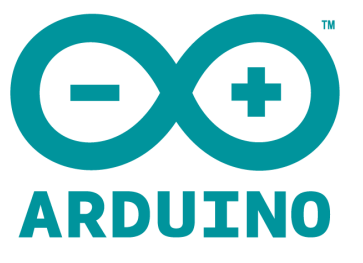

# Arduino Module MP3 PLAYER User Manual

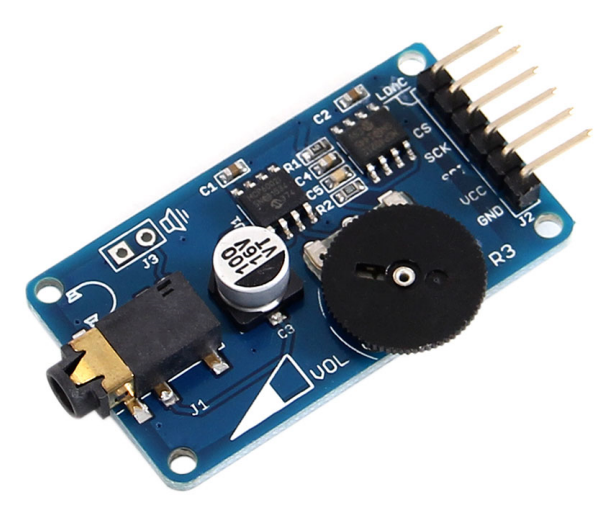

### Wav Player of the interface module as follows:

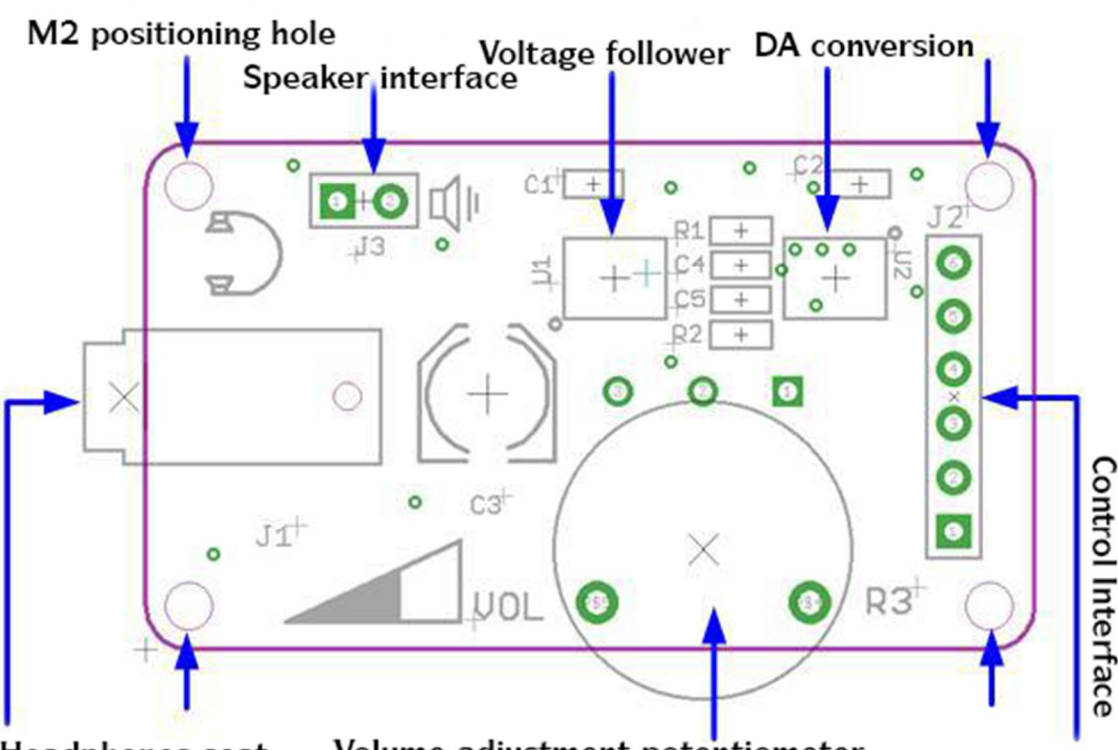

Headphones seat

Volume adjustment potentiometer

**Control Interface** : A total of six pins (GND, VCC, SDI, SCK, CS, LDAC), GND is ground, VCC for the power supply, and the remaining four signal input / output pins.

DA conversion : converting circuit based MCP4921 12-bit DA.

**Volume adjustment potentiometer** : to increase the volume reorientation should dial potentiometer (volume control) to the semi-circle above, in order to hear more clearly.

**Voltage follower** : to enhance load capacity DA conversion output signal to drive the headphones.

Speaker interface : can connect  $8\Omega$  / 0.5W of small speakers, but the volume is small.

**Headphones seat** : plug in headphones to hear the wav audio playback effect.

**Positioning holes** : 4 M2 screw positioning holes with a diameter of 2.2mm, the module to facilitate the installation location, to achieve inter-module combination.

#### Experimental Equipment :

An Arduino compatible board Catduino (not familiar with open-source hardware can be interpreted as Atmega328P microcontroller development board) and a mini USB cable;

1 Wav player module

 $1x\,2G$  Micro SD card (  $formatted\ as\ FAT32$  )

- 1 x Micro SD card reader module
- 1 x Arduino sensor expansion board

15x 20cm female for female Dupont line

## **Experimental Procedure :**

(1) Base Shield directly into the motherboard Catduino

(2) The mother Dupont line touch sensor module, Wav player module, Micro SD card reader module and Base Shield connection with 15 mother up in the following table, shown below:

| Base Shield             | Cable       | Jog-type touch sensor module |  |
|-------------------------|-------------|------------------------------|--|
| GND                     | Black line  | GND                          |  |
| VCC                     | Red line    | VCC                          |  |
| D2 (external interrupt) | Yellow Line | SIG                          |  |

| Base Shield | Cable       | Wav Player Module | Base Shield | Cable       | Micro SD Card Module |
|-------------|-------------|-------------------|-------------|-------------|----------------------|
| GND         | Black line  | GND               | GND         | Black line  | GND                  |
| VCC         | Red line    | VCC               | VCC         | Red line    | VCC                  |
| D6          | Yellow Line | SDI               | MISO        | Yellow Line | MISO                 |
| D7          | White line  | SCK               | MOSI        | White line  | MOSI                 |
| D4          | Green Line  | CS                | SCK         | Green Line  | SCK                  |
| D5          | Blue Line   | LDAC              | SS          | Blue Line   | CS                   |

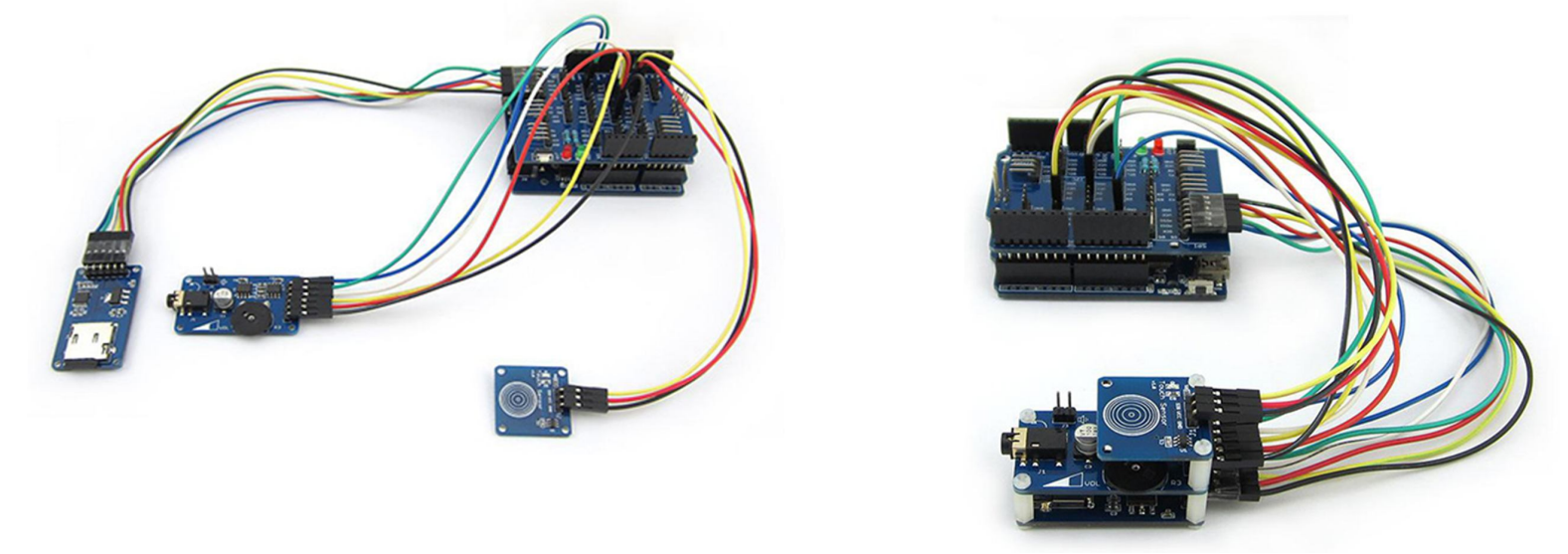

(3) from the software download 1EDXvV the module Arduino1.0 version of the above apply to packages WavSpeakerforArduino1.0 +, and then directly extract the folder where Wave HC copied to the .. \ arduino-1.0 \ libraries directory under the Play With Name folder copied to your project directory, such as .. \ Arduino-1.0 \ My Project, and then close all Arduino IDE window.

#### (4) with a mini USB to Catduino linking the Catduino VCC on the selector switch to 5V

(5) and then to the .. \ Arduino-1.0 \ under MyProject \ Play With Name directory open .ino file to open Wav player module demonstrates a routine use, as shown below:

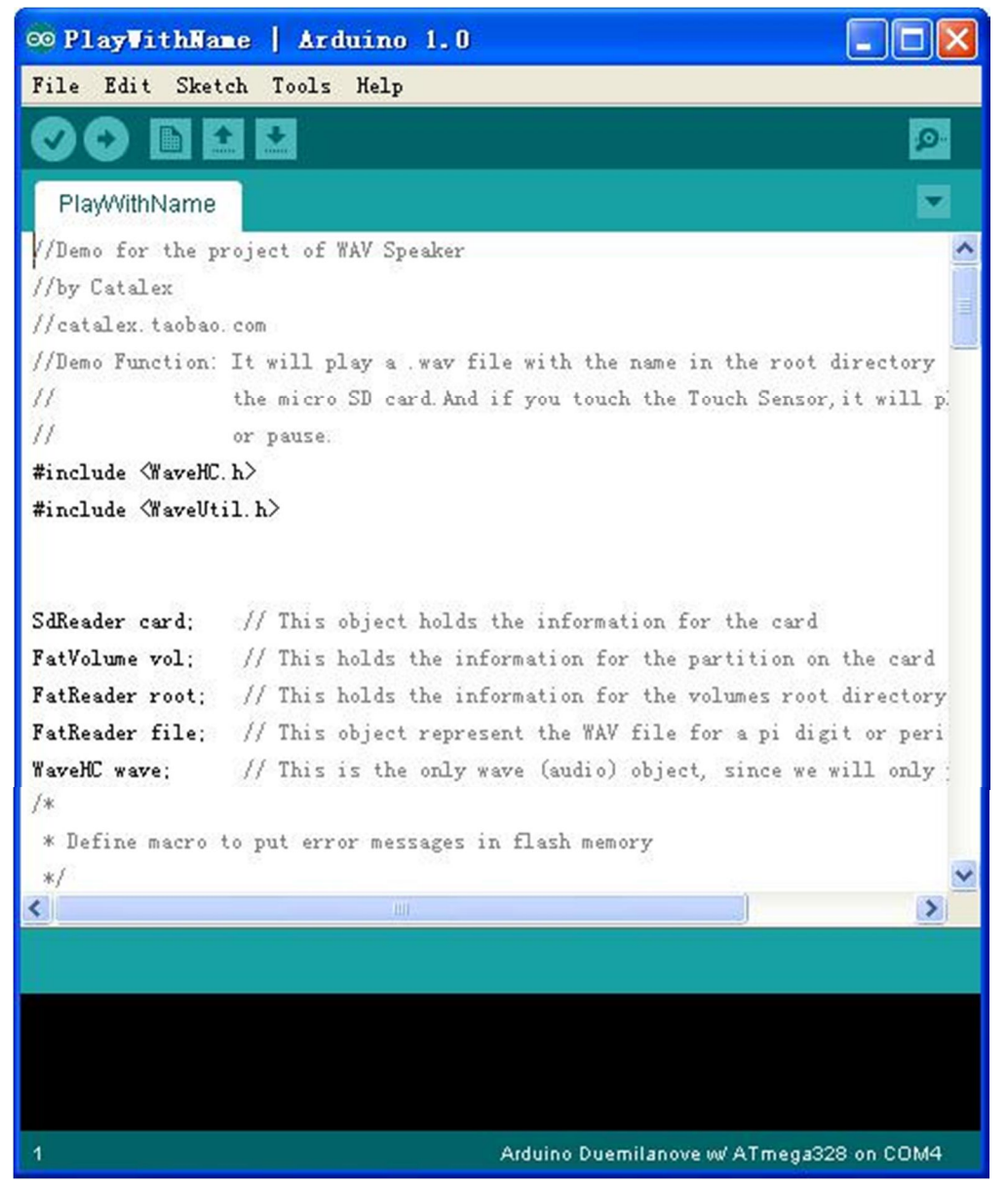

Serial selected, the control board name, click the Burn button, you can burn. After successful programming, you can click on the toolbar serial debug button, the file name to view the print out of the root directory. The program implements micro SD card player named love.wav files, touch your finger to the sensitive area of the touch sensor module, it will pause playback, touch again will then play as a play / pause key functions.

In the directory .. \ arduino-1.0 \ can see libraries WaveHC \ under \ examples more experimental routines, such as daphc routines can play all wav files on the SD card inside, PiSpeakHC routines read out pi  $\pi$  (including decimal point after 59), wherein the digital audio wav file that is decimal (available from network disk download piwav.zip and decompression) should be stored to the SD card.

**Amend playing file**, you can modify the loop () function, but the name (without extension) can not be more than eight characters, as at the red line of FIG.

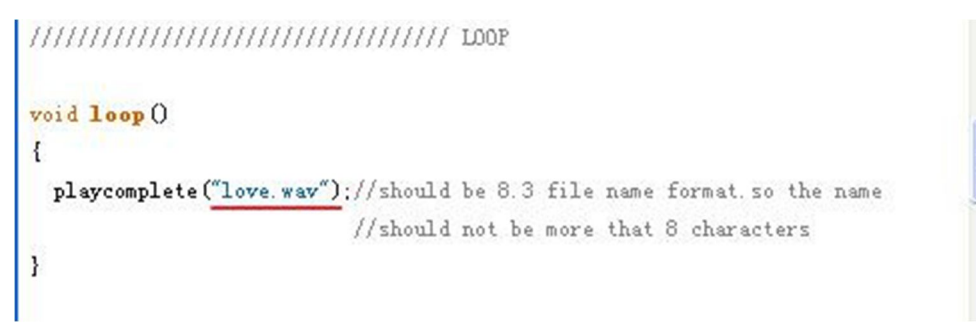

About playing .wav files : 16 or less, mono, 22.1kHz sampling rate below wav audio file formats,

You can Baidu or google some ready wav file, it can also format factory (FormatFactory) software will transfer some of the mp3 file format into wav file, you can also get some software to wav synthesizer tones by some text.

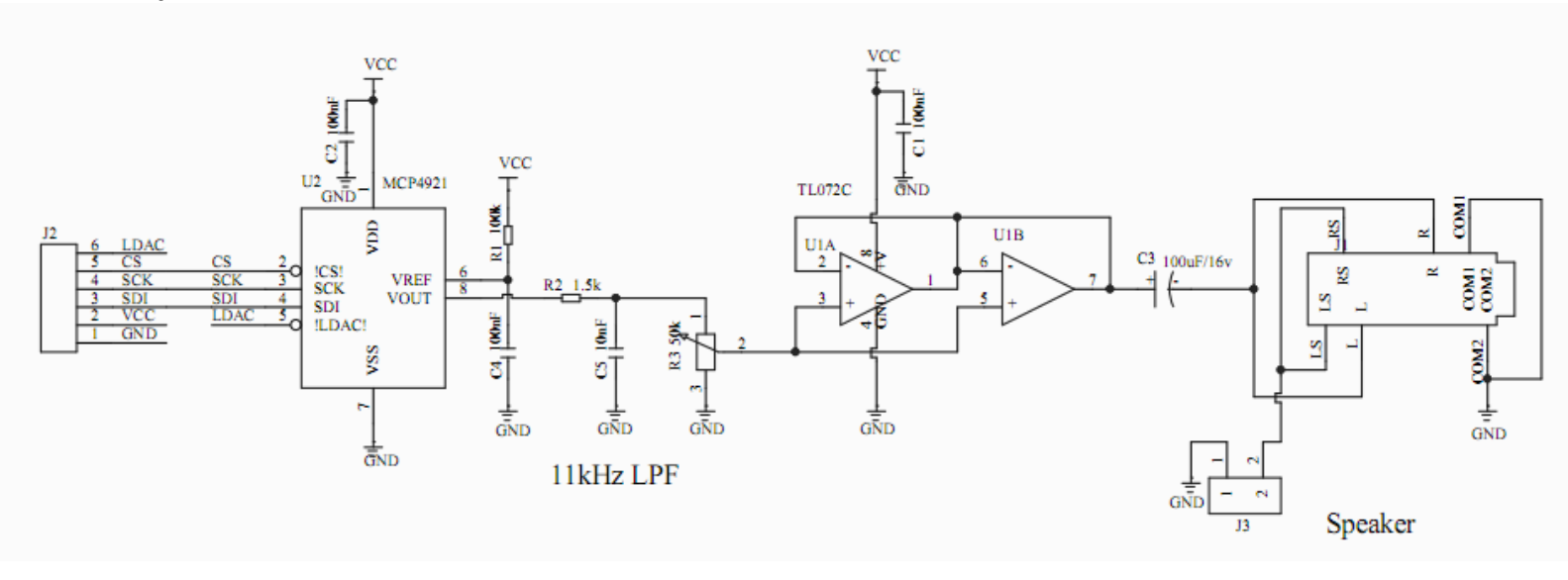